## **Recording Lying and Standing BP**

## Nurses

Within the first 24 hours of admission, all patients aged 65 years old and over, or with a high risk of falls, must have a lying and standing blood pressure completed. From 27<sup>th</sup> February 2023, the lying and standing blood pressure must be recorded on Millennium and not in the paper records.

On admission you will notice a new task for patients aged 65 or over called 'Lying and Standing Blood Pressure.' This task will go over due 24 hours after admission.

To complete the lying and standing blood pressure either;

| 1. | Double click on the task in the                                                           | OR                                             |           |          |        |
|----|-------------------------------------------------------------------------------------------|------------------------------------------------|-----------|----------|--------|
|    |                                                                                           | Tasks                                          |           |          |        |
| 2. | Click on the tasks column in the Nurse Whiteboard V2<br>Lying and Standing BP assessment. | 2 Complete Mental Heal<br>Pre-Operative Ward C | and click | Document | on the |

Complete the form, signing it when all 3 BPs have been recorded.

Please note: The eObs machines (Welch Allyns) can be used to take the patient's lying and standing BP, however, these recordings must be manually entered into the correct fields in Millennium.

\*\*\*The Millennium fields for the lying and standing BP are <u>NOT</u> the same as we use for standard BP\*\*\*

If the lying and standing blood pressure needs repeating or completing for patient <= 65 years old or at risk of falls,

go to MAdHoc on the tool bar / Daily tasks / Lying and Standing Pressure Assessment

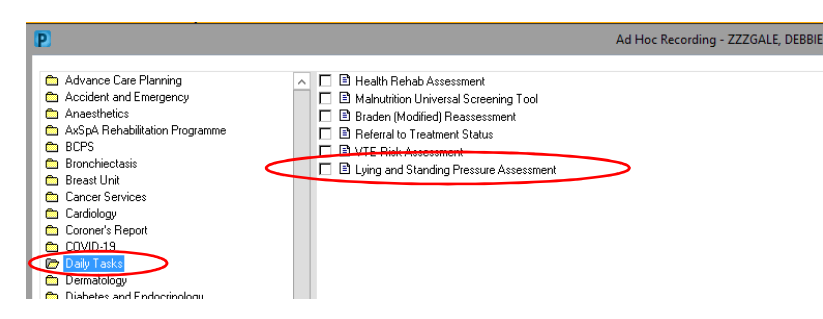

## How to view Lying and Standing BPs

## **Doctors and Nurses**

There are 2 ways to view lying and standing BP readings;

1. Through the Form Browser (see below)

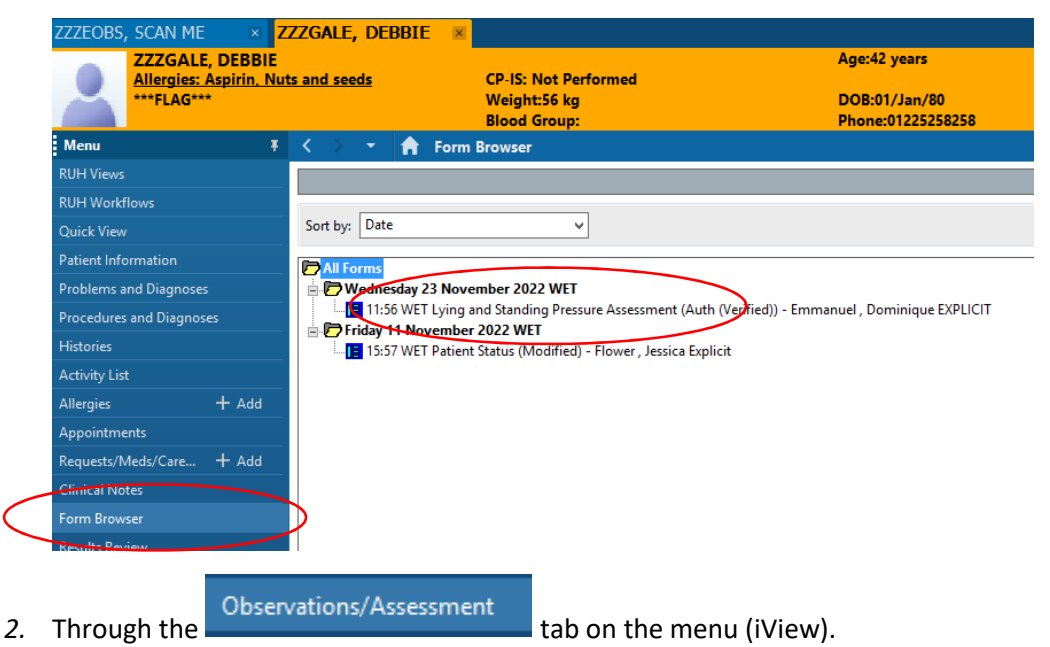

**NOTE**: The Lying and Standing Blood Pressure navigation band is not present by default and needs setting up (a once only task).

To add the Lying and Standing Blood Pressure navigation band to observation and assessment, follow the steps below;

- i. Click the Observations and Assessment ii. From the tool bar at the top of the screen, select View Task Edit View Patient Record Links
- iii. Select the final option on the list Layout and then Navigator Bands
- iv. Find "Lying and Standing Pressure Assessment" in the "Available Document Types ", select it and use the arrow in the middle of the pane to move to the "Current Document types" (please note you can use the up and down arrows to change the order of the navigation bands).

| Navigator Documents                                                                                                    |                                                             |  |  |
|----------------------------------------------------------------------------------------------------|-------------------------------------------------------------|--|--|
| Available Document Types:<br>ed paed clinical decisic<br>ed paediatric assessme<br>ed paediatric routine as<br>ednote<br>ems: elderly mobility scc<br>intake and output banc<br>intrapartum<br>iv and sc cannula inser<br>labour<br>lying and standing pres | Current Document Types:<br>vital signs and ews<br>postnatal |  |  |
|                                                                                                    | OK Cancel                                                   |  |  |

- v. Click OK
- vi. Return to the View menu and select Layout and Save Layout
- vii. Close the patient's record.
- viii. Reopen the patient record and the Lying and Standing navigator band will be present within the Observations and Assessments tab.